## WEB aplikacija za unos cijena

Uputa za dostavu podataka putem web aplikacije za unos cijena

Korak 1. Prijava na adresu <u>http://www.tisup.mps.hr/</u> zatim na desnom okomitom izborniku lijevi klik na unos cijena (slika 1)

## Slika 1

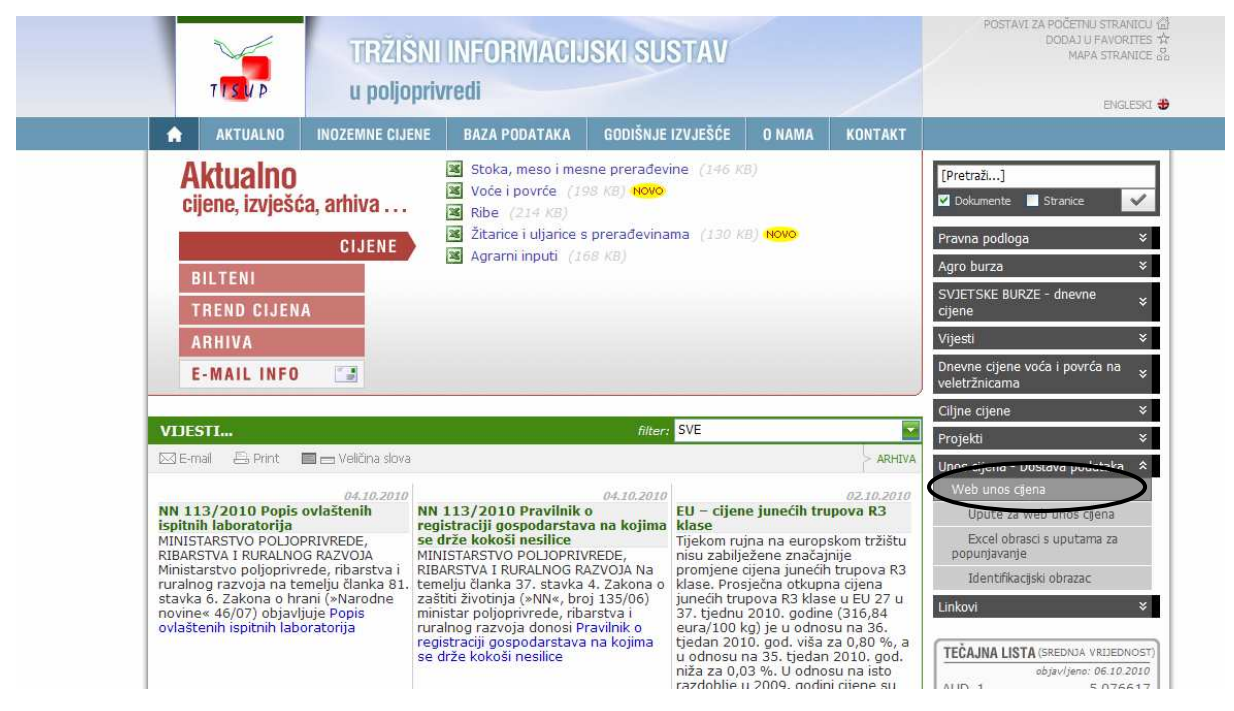

ili

Prijava na adresu http://www.tisup.mps.hr/unoscijena/login.asp (slika 2)

## Slika 2

| C http://www.tisup.mp    | s.hr/unoscijena/login.asp - Windows Internet Explorer  |                        |
|--------------------------|--------------------------------------------------------|------------------------|
| 💮 🕞 👻 🙋 http://www       | w.tisup.mps.hr/unoscijena/login.as 💌 😽 🔀 🛛 Live Search | . ۹                    |
| File Edit View Favorite: | s Tools Help                                           |                        |
| 🚖 🏟 🏾 🍘 http://www.tis   | sup.mps.hr/unoscijena/login.asp 👘 🚮 🔹 📾 🔹              | r 📴 Page 👻 🎯 Tools 🔹 🂙 |
| poslovni dio - unos cije | ena                                                    |                        |
|                          |                                                        |                        |
|                          |                                                        |                        |
|                          | · · · · · · · · · · · · · · · · · · ·                  |                        |
|                          | Ime:                                                   |                        |
|                          | Lozinka:                                               |                        |
|                          | 🗂 zapamti me                                           |                        |
|                          | PRIJAVA                                                |                        |
|                          |                                                        |                        |
|                          |                                                        |                        |
|                          |                                                        |                        |
|                          |                                                        |                        |
| one                      | Second intranet                                        | 🔍 100% 🔻               |

Upisivanje imena i lozinke koja je dostavljena od strane TISUP-a (slika 3) i klik na prijava

Slika 3

| Chttp://www.tisup.mps.hr/u            | unoscijena/log     | gin.asp - Windows Internet Explorer |                   |
|---------------------------------------|--------------------|-------------------------------------|-------------------|
| 🗿 🖓 👻 🖻 http://www.tisup              | .mps.hr/unoscije   | na/login.as 💌 🍫 🔀 🛛 Uve Search      | P -               |
| File Edit View Favorites To           | ols Help           |                                     |                   |
| 🙀 🏟 🌈 http://www.tisup.mp             | s.hr/unoscijena/lo | ogin.asp 🚺 🔹 📾 🔹 🔂 🖓 Pa             | ige 👻 🔘 Tools 👻 🎽 |
| poslovni dio - unos cijena            |                    |                                     | <u>~</u>          |
|                                       |                    |                                     |                   |
|                                       |                    |                                     |                   |
|                                       |                    | -                                   |                   |
|                                       | Ime:               |                                     |                   |
|                                       | LOZINKA;           |                                     |                   |
|                                       |                    |                                     |                   |
|                                       | Ļ                  | PRIJAVA                             |                   |
|                                       |                    |                                     |                   |
|                                       |                    |                                     |                   |
|                                       |                    |                                     |                   |
| /unoscijena/login.asp?actionvar=login | ij <u>, i</u> j    | S Local intranet                    | <b>a</b> 100% •   |

Korak 2. Izbor vrste cijene u izborniku (slika 4)

| Hie Laic view Favorices Tools Help                       |                                       |
|----------------------------------------------------------|---------------------------------------|
| Favorites 🖉 Unos cijena                                  | 👔 🔻 🔂 👘 🐨 Page + Safety + Tools + 🚷 + |
| Unos cijena                                              | Suradnik: Marijana                    |
| UNOS: NOVI UNOS   PREGLED UNOSA IZVJESTAJI: TREND CIJENA | ODJAVA                                |
| ODABIR GRUPE PROIZVODA:                                  |                                       |
| Otkup goveđi trup                                        |                                       |
| Otkup svinjski trup                                      |                                       |
| Veletržnice-Wholesale markets                            |                                       |
| Gnojivo MPC-fertilizers retail sale                      |                                       |
| Žitarice i uljarice-otkup/Repurchase                     |                                       |
| Žitarice i uljarice VPC-Wholesale trade                  |                                       |
| Mijeko-Otkup                                             |                                       |
| Mijeko-VPC                                               |                                       |
|                                                          |                                       |
|                                                          |                                       |
|                                                          |                                       |
|                                                          |                                       |
|                                                          |                                       |

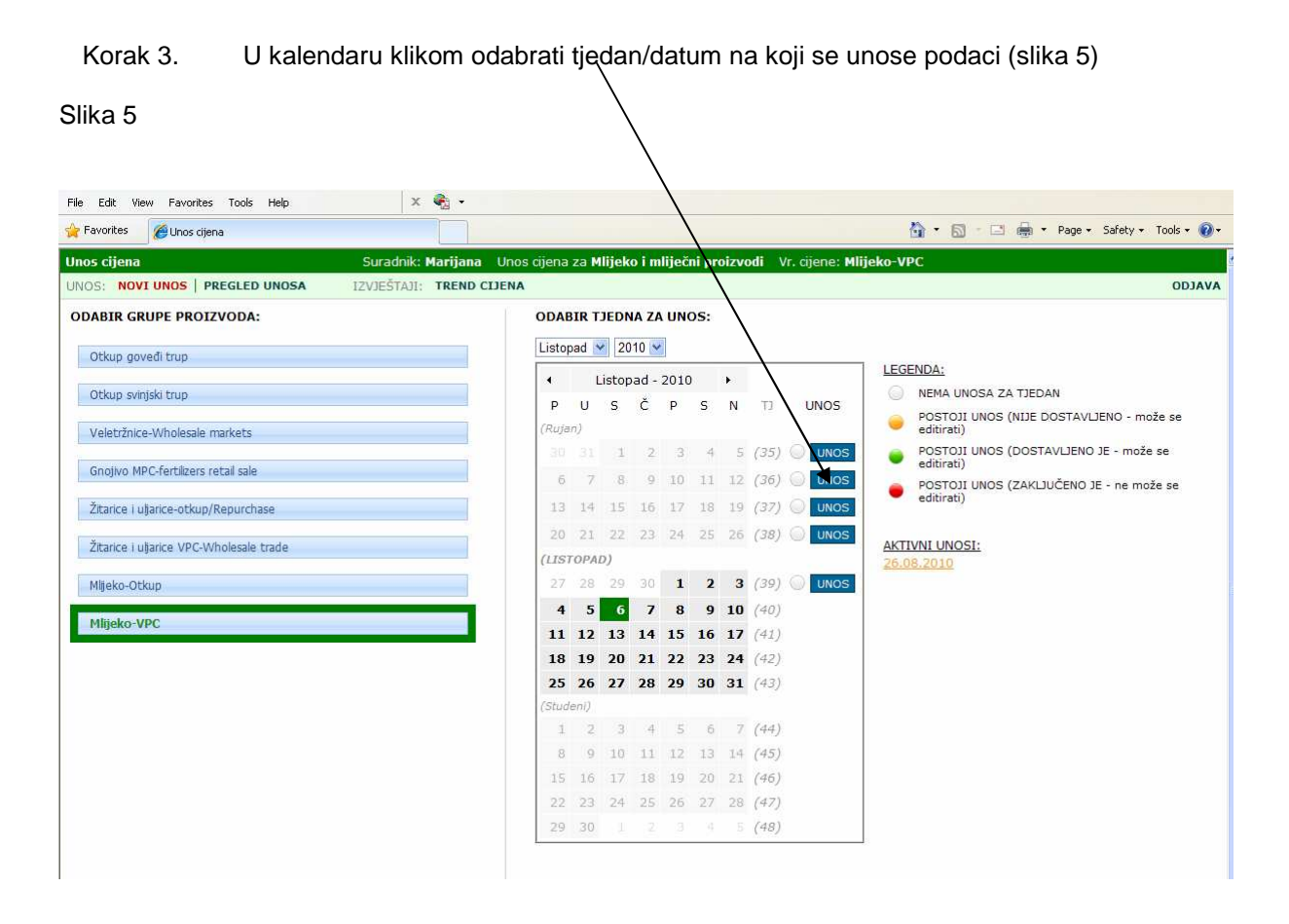

Korak 4. U unaprijed kreirani obrazac se unose podaci o cijenama i količinama.
Pomicanje iz jednog polja u drugo izvodi se tipkom TAB (tabulator).
Kada je obrazac popunjen *obavezno* klik na tipku DOSTAVI PODATKE. Klikom na OK za završetak unosa podaci su dostavljeni. (slika 6)
Ukoliko mislite da je potrebno, tijekom unosa se može napraviti i privremeno spremanje izmjena klikom na tipku SPREMI IZMJENE.

Slika 6

| 🏉 Unos cijena - Windows Internet Explorer                              |                                                                                                    |               |           |            |              | <b>_</b> 8 ×             |
|------------------------------------------------------------------------|----------------------------------------------------------------------------------------------------|---------------|-----------|------------|--------------|--------------------------|
| 😋 🕞 👻 http://www.tisup.mps.hr/unoscijena/unos.aspx                     |                                                                                                    |               | ~         | 47 ×       | Yahoo! Sear  | ch 🖉 🔹                   |
| File Edit View Favorites Tools Help                                    |                                                                                                    |               |           |            |              |                          |
| Links 👩 Customize Links 👩 Free Hotmail 👩 Windows 📽 Windows Marketplace | E Windows Media                                                                                                    |               |           |            |              |                          |
| Google Search • • •                                                    | 🚰 Share • 🔊 • 🔍 Sidewiki • 🦈 Check • 🎦 AutoFill • 🌛                                                                                                    |               |           |            |              | 🔩 🔹 🔵 Sign In 🔹          |
| 😭 🍄 🏉 Unos cijena                                                      |                                                                                                    |               |           | <u>ن</u>   | • 🖾 • i      | 🖶 🔹 🔂 Page 🔹 🎯 Tools 🔹 🎇 |
| Unos cijena Suradnik: Mar                                              | ijana Unos cijena za Mlijeko i mliječni proizvodi Vr. cijene: M                                                                                          | lijeko-VP     | 6         |            |              | ·                        |
| UNOS: NOVI UNOS   PREGLED UNOSA IZVJEŠTAJI: TREND                      | CIJENA                                                                                                    |               |           |            |              | ODJAVA                   |
| Pretraživanje i dodavanje proizvoda:                                   | CIJENE U TJEDNU: 36. (06.09.2010 - 12.09.2010)                                                                                                    |               |           |            |              |                          |
| (NAPOMENA: upisom % u tražilicu dobije se popis svih proizvoda)        | Dodani proizvodi:                                                                                                    |               |           |            |              |                          |
| TRAŽI                                                                  | Naziv                                                                                                    | CijenaMin     | CijenaMax | ProsCijena | Kol          | ME                       |
| Nema stavaka za prikaz.                                                | Maslac (>82% m.m.i <16% vode); 250 g                                                                                                    | 0             | 0         | 0          | 0            | kg                       |
|                                                                        | Maslac I klasa (>82% m.m.i <16% vode); blok 25 kg                                                                                                    | 0             | 0         | 0          | 0            | kg                       |
|                                                                        | 🖙 Obrano mlijeko u prahu-kvalite.za inter. (>34%m.b.); 25 kg                                                                                             | 0             | 0         | 0          | 0            | kg                       |
|                                                                        | 🖙 sir Edam tipa (45% m.m. u ST); 2-5 kg                                                                                                    | 0             | 0         | 0          | 0            | kg                       |
|                                                                        | 🖙 sir Ementaler 45%m.m.                                                                                                    | 0             | 0         | 0          | 0            | kg                       |
|                                                                        | 🖙 sir Gouda tipa (45% m.m. u ST); 2-5 kg                                                                                                    | 0             | 0         | 0          | 0            | kg                       |
|                                                                        | 🖙 sir Trapist tipa (45% m.m. u ST); 2-5 kg                                                                                                    | 0             | 0         | 0          | 0            | kg                       |
|                                                                        | SPREMI IZMENE SOBRIŠI DOKUMENT SI ISPIS (prazan formular) SI ISPIS (prazan formular) SI ISPIS (s vrjednostima) SI DOSTAVI PODATKE SILO OTKUPA / TRGOVINE | Windo<br>?    | Molim pot | t Explorer | u podataka!  |                          |
|                                                                        |                                                                                                    |               |           | ę          | Local intrar | net 🔍 100% • 📑           |
| Start / Constant                                                       | ta Konstruct                                                                                                    | art nemes - : |           |            |              | HR CI petak              |
| W 💐 🐠 🔫 Iranvew                                                        |                                                                                                    |               |           |            |              | <b>22.10.2010</b>        |

Korak 5. Klikom na OK iz prethodnog koraka vračamo se na kalendar. Zelena boja datuma znači da su podaci dostavljeni i spremni za preuzimanje od strane TISUP-a (slika 7).
 Klikom na ODJAVA izvršena je obveza dostave podataka

| 🔄 💽 💌 🙋 http://www.tisup. <b>mps.hr</b> /unoscijena/default.aspx |                    |       |             |       | -       | ~     | ~     | _     | ~                       | 😥 😽 🗶 🎇 Google                                                            |
|------------------------------------------------------------------|--------------------|-------|-------------|-------|---------|-------|-------|-------|-------------------------|---------------------------------------------------------------------------|
| ile Edit View Favorites Tools Help 🛛 🗙 🖣                         | •                  |       |             |       |         |       |       | _     |                         |                                                                           |
| Favorites 🖉 Unos cijena                                          |                    |       |             |       |         |       |       |       |                         | 👌 🔹 🖂 🚔 🔹 Page + Safety + Tools                                           |
| Inos cijena Suradnik: Ma                                         | rijana Unos cijena | za N  | 1lijek      | o i m | liječi  | ni pr | oizvo | odi V | r. cijene: <b>Mli</b> j | jeko-VPC                                                                  |
| NOS: NOVI UNOS   PREGLED UNOSA IZVJEŠTAJI: T                     | REND CIJENA        |       |             |       |         |       |       |       |                         | 01                                                                        |
| DABIR GRUPE PROIZVODA:                                           | ODA                | BIR T | DEDI        | NA ZA |         | os:   |       |       |                         |                                                                           |
| Otkun goveđi trun                                                | Listo              | pad   | <b>~</b> 20 | 010 🗸 |         |       |       |       |                         |                                                                           |
| erich Beren rich                                                 |                    | 1     | Listo       | oad - | 2010    |       | ۲     |       |                         | LEGENDA:                                                                  |
| Otkup svinjski trup                                              | P                  | U     | S           | Č     | P       | s     | N     | ŢĴ    | UNOS                    | NEMA UNOSA ZA TJEDAN     DOSTOJI UNOS (NUJE DOSTAJU JENO, PROŽA PO        |
| Veletržnice-Wholesale markets                                    | (Ruja              | en)   |             |       |         |       |       |       |                         | editirati)                                                                |
| Gnotivo MDC-fartilizare ratali esla                              | 30                 |       | 1           | 2     | 3       | 4     | 5     | (35)  |                         | <ul> <li>POSTOJI UNOS (DOSTAVLJENO JE - može se<br/>editirati)</li> </ul> |
| OTONO PECTERCIEZES TECOR Sale                                    | 6                  | 7     | 8           | 9     | 10      | 11    | 12    | (36)  | UNOS                    | POSTOJI UNOS (ZAKLJUČENO JE - ne može se<br>editivati)                    |
| Žitarice i uljarice-otkup/Repurchase                             | 13                 | 14    | 15          | 16    | 17      | 18    | 19    | (37)  |                         | contrary                                                                  |
| Žitarice i uljarice VPC-Wholesale trade                          | 20                 | 21    | 22          | 23    | 24      | 25    | 26    | (38)  | UNOS                    | AKTIVNI UNOSI:                                                            |
|                                                                  | (LIS               | ТОРА  | D)          |       |         |       | -     | 2.27  |                         | 26.08.2010<br>09.09.2010                                                  |
| Mijeko-Otkup                                                     | 21                 | 28    | 29          | 30    | 1       | 2     | 3     | (39)  | UNOS                    |                                                                           |
| Mlijeko-VPC                                                      | 4                  | 12    | 13          | 14    | 8<br>15 | 16    | 10    | (40)  |                         |                                                                           |
|                                                                  | 18                 | 19    | 20          | 21    | 22      | 23    | 24    | (42)  |                         |                                                                           |
|                                                                  | 25                 | 26    | 27          | 28    | 29      | 30    | 31    | (43)  |                         |                                                                           |
|                                                                  | (Stud              | deni) |             |       |         |       |       |       |                         |                                                                           |
|                                                                  | 1                  | 2     | 3           | -4    | 5       | 6     | 7     | (44)  |                         |                                                                           |
|                                                                  | 8                  | 9     | 10          | 11    | 12      | 13    | 14    | (45)  |                         |                                                                           |
|                                                                  | 15                 | 16    | 17          | 18    | 19      | 20    | 21    | (46)  |                         |                                                                           |
|                                                                  | 22                 | 23    | 24          | 25    | 26      | 27    | 28    | (47)  |                         |                                                                           |

Korak 6. Ukoliko je potrebno napraviti izmjene u obrascu s već dostavljenim podacima klikom na UNOS ispred kojeg je zelena točka ulazite u obrazac. Nakon što ste napravili potrebne izmjene ponavlja se korak 4